# V 3.90 3/21/2019 Server Direct Printing

For printing from CPS Air and CPS Go, the Epson TM-T88II-VI and the Epson TM-U220-i are intelligent printers that can be programmed to point to the CPS API. This connection allows CPS Air and CPS Go to print to a printer from anywhere, be it on cellular or Wi-Fi.

Server Direct Print is the function for obtaining the print data from the API and printing to the TM-Intelligent printer and TM printers, which are connected to the TM-Intelligent printer through Wi-Fi or Ethernet. The printers ping the web server every so many seconds to check for print jobs.

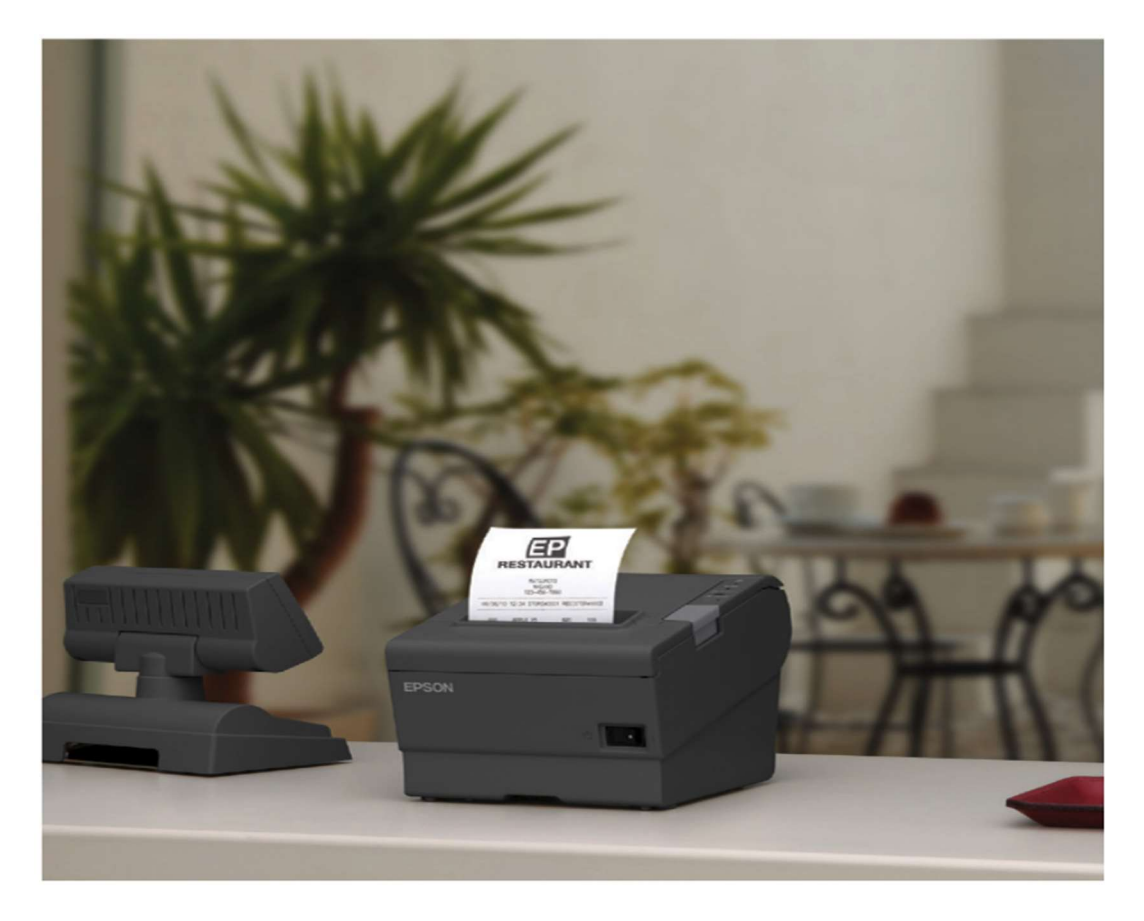

#### Configure the printer on web browser

The printers come from the factory with 192.168.192.168 as the IP address. The printer needs to be programmed to the correct IP configuration before the settings can be changed. **IMPORTANT: Keep in mind the printer needs to have internet access to the TCP/IP, and DNS needs to be configured.** 

Open a web browser and go to your printer IP address.

1) Epson U220-i: http://printeripaddress/webconfig

Username and password is "epson" by default.

- a. Navigate to Configuration/Server Access/Direct Print.
- b. Set the ID and Name. This will be the Printer Name, ex: Kitchen Hot, Kitchen Cold. (Be exact.)
- c. Enter the Server URL. This is the API URL for printing ex: https://cpsair.cps.golf/TESTAPI/api/printer/queue
- d. Interval is defaulted to 5 seconds (recommended). This is how often the printer checks for new jobs.
- 2) Epson TM-T88VI: http://printeripaddress

Reset

Username and password is "epson" by default.

- a. Navigate to Services/Server Direct Print.
- b. Set the ID and Name. This will be the Printer Name, ex: Kitchen Hot, Kitchen Cold. (Be exact.)
- c. Enter the Server URL. This is the API URL for printing ex: https://cpsair.cps.golf/TESTAPI/api/printer/queue
- d. Interval is defaulted to 5 seconds (recommended). This is how often the printer checks for new jobs Note: One printer can point to 3 different API servers, but usually only one is needed.

| EpsonNet Config for TM-i x                                                                                                    |                                |                                         |                                                          |         |  |  |
|----------------------------------------------------------------------------------------------------|--------------------------------|-----------------------------------------|----------------------------------------------------------|---------|--|--|
| ← → C ▲ Not Secure   ht                                                                                                    | ttps://192.168.1.59/webco      | nfig-l/                                 | A 🚺 🚺                                                    | (0) :   |  |  |
| EpsonNet Config for 1                                                                                                    | ГМ-i                           |                                         | 4.00%                                                    | Restart |  |  |
| Information<br>Basic                                                                                                    | Services<br>Sever Direct Print |                                         |                                                          |         |  |  |
| Network Device Admin Printer Customer Display Key Input Device Serial Device ePOS-Print ePOS-Device Print Forwarding Server Direct Print Status polification | Server Direct Print setting    |                                         |                                                          |         |  |  |
|                                                                                                    | Server Direct Print            |                                         | Enable                                                   |         |  |  |
|                                                                                                    | Server1                        | URL<br>(Input with http:// or https://) | http://192.168.1.82.8153/api/printer/queue               |         |  |  |
|                                                                                                    |                                | Interval(s) [0-86400]                   | 5                                                        |         |  |  |
|                                                                                                    | Server2                        | URL<br>(Input with http:// or https://) | https://cpsair.cps.gol/JCPSA/in38015DP(sp/jsrinter/aueue |         |  |  |
|                                                                                                    |                                | Interval(s) [0-86400]                   | 5                                                        |         |  |  |
|                                                                                                    | Server3                        | URL<br>(Input with http:// or https://) | http://192.168.1.54/cpsapiqa380/spi/printer/queve        |         |  |  |
| Print Data Parsing                                                                                                    |                                | Interval(s) [0-86400]                   | 5                                                        |         |  |  |
| Web Contents                                                                                                    | ID                             |                                         | printer                                                  |         |  |  |
| Contents Path                                                                                                    | Password                       |                                         | 2                                                        |         |  |  |
| Manual Update                                                                                                    | URL Encode                     |                                         | Enable                                                   |         |  |  |
| Miscellaneous Settings                                                                                                    | Name                           |                                         | BAR2                                                     |         |  |  |
| Proxy                                                                                                    | Server Authentication          |                                         | Disable 🕑                                                |         |  |  |
| Sustem                                                                                                    |                                |                                         |                                                          |         |  |  |

#### https://cpsair.cps.golf/CPSAirIn3801SDP/api/printer/queue

## **Print Forwarding New in V3.90**

On the TM-T88VI, print jobs can be forwarded to non-intelligent Epson printers that have access to the same local area network (LAN) as the intelligent printer. So a print job can be sent to a U200 in the kitchen from a TM-T88VI.

- 1) Navigate to Device Admin/Printer
- 2) From this screen, you can click the search button to allow the intelligent printer to scan the LAN for other Epson Ethernet printers.
- 3) Once found, enter a name (Ex: KitchenCold) and select Add.
- 4) Select Apply & Restart.

Now these printers will show up in POS Express v3 for setup and configuration

| inter          |                       |            |                                |                                                                                                    |
|----------------|-----------------------|------------|--------------------------------|----------------------------------------------------------------------------------------------------|
| rinter List    |                       |            |                                |                                                                                                    |
| tel/New        | Device ID             | Model Name | IP Address                     | Test Print                                                                                                    |
|                | local_printer         | TM-T88VI   | 127.0.0.1                      | Test Print                                                                                                    |
| lew            | [network_printer_0001 | TM-TBBVI • |                                | Test Print                                                                                                    |
| twork printers | learch .              |            |                                |                                                                                                    |
| d              | Device ID             | Model Name | IP Address                     | Test Print                                                                                                    |
| bb             | network printer 0001  | TM-11220   | 102169527                      | (Provide and a second second sec |
|                |                       | 111 0220   | 132.106.5.27                   | Test Print                                                                                                    |
| I NAME TH      | Petros peter 0001     | TM-0220    | 122.168.4.197<br>192.168.4.197 | Test Print.                                                                                                    |
| AG             | REDUCE _ BIERO _ (30) | TM-0220    | 122.168.4.197<br>192.168.4.197 | Ten Post                                                                                                    |
| NAME TH        | PROVINE JUST          | TM-U220    | 127.168.3.27<br>192.168.4.197  | Test Post                                                                                                    |
| NAME TH        | RENOR DECISION        | TM-U220    | 192.168.4.197<br>192.168.4.197 | Test Post                                                                                                    |
|                | PRIVER JUIC 201       | TM-0220    | 192.168.4.197<br>192.168.4.197 | Test Post                                                                                                    |
| NAME TH        | PROTER AND CLICK ADD  | TM-U220    | 122.168.4.197<br>192.168.4.197 | Ten Post                                                                                                    |
| NAME T         | PRIVIEW AND CLICK ADD | TM-U220    | 192.168.4.197<br>192.168.4.197 | Tes Post                                                                                                    |
|                | PREVER JUNC (201      | TM-0220    | 192.168.4.197<br>192.168.4.197 | Test Post                                                                                                    |

## **Remote Printer Setup in POSExpress v3.0**

| Option List                                                                                                    |                                                                                                    |                                                                                                    | Sales                                                        |                                                                                                    |          |     | Search C   |
|----------------------------------------------------------------------------------------------------|----------------------------------------------------------------------------------------------------|----------------------------------------------------------------------------------------------------|--------------------------------------------------------------|----------------------------------------------------------------------------------------------------|----------|-----|------------|
|                                                                                                    |                                                                                                    |                                                                                                    | Odies                                                        |                                                                                                    |          |     | from curre |
| Customer Student Status                                                                                                    | ^                                                                                                    |                                                                                                    |                                                              |                                                                                                    |          |     |            |
| Customer Suffix Name                                                                                                    | ID: 72                                                                                                    | Group                                                                                                    | Type:                                                        |                                                                                                    | •        |     |            |
| Customer Title Name                                                                                                    | Description: BREAKFAST                                                                                                    |                                                                                                    |                                                              |                                                                                                    |          |     |            |
| Customer Type                                                                                                    |                                                                                                    | _                                                                                                    |                                                              |                                                                                                    |          |     |            |
| Department                                                                                                    | Department:                                                                                                    | •                                                                                                    | Course:                                                      |                                                                                                    | -        |     |            |
| Discount Button Setup                                                                                                    | Display General Ledger Cod                                                                                                    | de                                                                                                    | Type:                                                        |                                                                                                    | *        |     |            |
| Discount Teo Timo                                                                                                    | GL Code: 401001                                                                                                    | •                                                                                                    | anking:                                                      |                                                                                                    |          |     |            |
| B Web Order ZinCode                                                                                                    |                                                                                                    |                                                                                                    | anking. 199                                                  | <b></b>                                                                                                    |          |     |            |
| ratuity                                                                                                    | COGS GL:                                                                                                    | <ul> <li>Itemizer Description</li> </ul>                                                                                                    | ption:                                                       |                                                                                                    | -        |     |            |
| tem Kits                                                                                                    | Inventory GL:                                                                                                    | <ul> <li>Statement</li> </ul>                                                                                                    | Display Catoo                                                |                                                                                                    |          |     |            |
| ocation Code                                                                                                    |                                                                                                    |                                                                                                    | Option: Catego                                               | n y                                                                                                    | <u> </u> |     |            |
| ost Opportunity Reason                                                                                                    | Freight GL:                                                                                                    | •                                                                                                    |                                                              |                                                                                                    |          |     |            |
| Mobile Carrier                                                                                                    | Descaid Dealer                                                                                                    | 10.000% Warnin                                                                                                    | ng when you dis                                              | count below catalog                                                                                                    | Cost     |     |            |
| Nationality Information                                                                                                    | Prepaid Back:                                                                                                    | 10.000 /0                                                                                                    |                                                              |                                                                                                    |          |     |            |
| Payout Description                                                                                                    | T Zip Code Tracking                                                                                                    |                                                                                                    | arification 18                                               | -                                                                                                    |          |     |            |
| Picking Location Code                                                                                                    |                                                                                                    | i Age ve                                                                                                    | incadon jao                                                  | -                                                                                                    |          |     |            |
| PMS Itemizer                                                                                                    | Force Tax over Tax Exempt Print                                                                                                    | Tip Line on Receipt 🗌 Comm                                                                                                    | ission 🗆 Fo                                                  | rce Full Receipt                                                                                                    |          | 2   |            |
| Profit Center                                                                                                    | General Price Setting Remote Printing Sto                                                                                                    | re GL Setup                                                                                                    |                                                              |                                                                                                    |          | , 3 |            |
| Sales Category                                                                                                    |                                                                                                    |                                                                                                    |                                                              |                                                                                                    |          | ¥   | 4 5        |
| sales Category Group                                                                                                    | Terminal Name Uthen's iPad                                                                                                    |                                                                                                    |                                                              |                                                                                                    |          | _   | J J        |
| Sales Referrals                                                                                                    | Printer Name:                                                                                                    |                                                                                                    |                                                              |                                                                                                    |          |     | Add        |
| Sales Types                                                                                                    | C Set Remote Papa                                                                                                    |                                                                                                    |                                                              |                                                                                                    |          |     |            |
| Season Code                                                                                                    | Jet Remote DAR2                                                                                                    |                                                                                                    |                                                              |                                                                                                    |          |     |            |
| Store Group                                                                                                    | Start of Time: 12 - 0 - A                                                                                                    | M · End of Time: 12                                                                                                    | • • 0 • AM                                                   | *                                                                                                    |          |     |            |
| Store Information                                                                                                    |                                                                                                    |                                                                                                    |                                                              |                                                                                                    |          |     |            |
| ax                                                                                                    | Printer Name                                                                                                    | Terminal                                                                                                    | Printer Level                                                | Store                                                                                                    |          |     |            |
| ferminal Group                                                                                                    | KDSnew                                                                                                    | DESKTOP-N4ATHLJ                                                                                                    | Main                                                         | Admin                                                                                                    |          |     |            |
| ferminal Information                                                                                                    | Kitchen                                                                                                    | DESKTOP-JRCGPNV                                                                                                    | Main                                                         | Restaurant                                                                                                    |          |     |            |
| Web Store Departments                                                                                                    | Kitchen                                                                                                    | pad                                                                                                    | Main                                                         | Postaurant                                                                                                    |          |     |            |
|                                                                                                    |                                                                                                    | irau                                                                                                    | Mail                                                         | Restaurant                                                                                                    |          |     |            |
| ort Options                                                                                                    | Kitchen                                                                                                    | QAExternal                                                                                                    | Main                                                         | Restaurant                                                                                                    |          |     |            |
| es Options                                                                                                    | Kitchen<br>Kitchen                                                                                                    | QAExternal<br>CPSsales1                                                                                                    | Main<br>Main                                                 | Restaurant<br>Restaurant                                                                                                    |          |     |            |
| ort Options<br>es Options<br>Driving Range                                                                                                    | Kitchen<br>Kitchen<br>Dan                                                                                                    | QAExternal<br>CPSsales1<br>iPad                                                                                                    | Main<br>Main<br>Main                                         | Restaurant<br>Restaurant<br>Restaurant                                                                                                   |          |     |            |
| ort Options<br>es Options<br>Driving Range<br>Payment Methods                                                                                                    | Kitchen<br>Kitchen<br>Dan<br>EPSON TM-T88V Receipt5 (Copy 1)                                                                                                    | QAExternal<br>CPSsales1<br>iPad<br>KAE-PC                                                                                                    | Main<br>Main<br>Main<br>Main                                 | Restaurant<br>Restaurant<br>Restaurant<br>Restaurant                                                                                     |          |     |            |
| port options<br>les Options<br>Driving Range<br>Payment Methods<br>Permit Form                                                                                                    | Kitchen<br>Kitchen<br>Dan<br>EPSON TM-T88V Receipt5 (Copy 1)<br>EPSON TM-T88V Receipt5 (Copy 1)<br>EPSON TM-T88V Receipt5                                                                                                  | QAExternal<br>CPSsales1<br>iPad<br>KAE-PC<br>mycostest                                                                                         | Main<br>Main<br>Main<br>Main<br>Main<br>Main                 | Restaurant<br>Restaurant<br>Restaurant<br>Restaurant<br>Restaurant                                                                       |          |     |            |
| oort Options<br>es Options<br>Driving Range<br>Payment Methods<br>Permit Form<br>Quick Sales Button Setup                                                                                                    | Kitchen<br>Kitchen<br>Dan<br>EPSON TM-T88V Receipt5 (Copy 1)<br>EPSON TM-T88V Receipt5 (Copy 1)<br>EPSON TM-T88V Receipt5<br>EPSON TM-T88V Receipt5                                                                        | QAExternal<br>CPSsales1<br>iPad<br>KAE-PC<br>mycostest<br>BENZ<br>AQAAAE2                                                                      | Main<br>Main<br>Main<br>Main<br>Main<br>Main<br>Main         | Restaurant<br>Restaurant<br>Restaurant<br>Restaurant<br>Restaurant<br>Restaurant<br>Restaurant                                           |          |     |            |
| port Options<br>es Options<br>Driving Range<br>Payment Methods<br>Permit Form<br>Quick Sales Button Setup<br>Quicks                                                                                                    | Kitchen<br>Kitchen<br>Dan<br>EPSON TM-T88V Raceipts (Copy 1)<br>EPSON TM-T88V Raceipts (Copy 1)<br>EPSON TM-T88V Raceipts A<br>EPSON TM-T88V Raceipts AA                                                                   | QAExternal<br>CPSsales1<br>iPad<br>KAE-PC<br>mycostest<br>BENZ<br>AOAAAE2<br>CDS <sup>2</sup> iDad                                             | Main<br>Main<br>Main<br>Main<br>Main<br>Main<br>Main<br>Main | Restaurant<br>Restaurant<br>Restaurant<br>Restaurant<br>Restaurant<br>Restaurant<br>Restaurant                                           |          |     |            |
| iort options<br>es Options<br>Priving Range<br>Payment Methods<br>vermit Form<br>Juick Sales Button Setup<br>Juictes<br>Lain Check                                                                                                    | Kitchen<br>Kitchen<br>Dan<br>EPSON TM-TB8V Receipt5 (Copy 1)<br>EPSON TM-TB8V Receipt5<br>EPSON TM-TB8VI Receipt5-AA<br>EPSON TM-TB8VI Receipt5-AA<br>EPSON TM-TB8VI Receipt5-AA<br>EPSON TM-TB8VI Receipt5-AA             | QAExternal<br>CPSsales1<br>iPad<br>KAE-PC<br>mycostest<br>BENZ<br>AOAAAE2<br>CBS'iBad<br>Uthen's iPad                                          | Main<br>Main<br>Main<br>Main<br>Main<br>Main<br>Main<br>Main | Restaurant<br>Restaurant<br>Restaurant<br>Restaurant<br>Restaurant<br>Restaurant<br>Restaurant<br>Restaurant                             |          |     |            |
| ort options<br>se Options<br>viving Range<br>ayment Methods<br>rermit Form<br>puick Sales Button Setup<br>puotes<br>Lain Check<br>lelease Form                                                                                                    | Kitchen<br>Kitchen<br>Dan<br>EPSON TM-T88V Raceipt5 (Copy 1)<br>EPSON TM-T88V Raceipt5 (Copy 1)<br>EPSON TM-T88V Receipt5 - AA<br>EPSON TM-T88VI Receipt5 - AA<br>ERSON TM-T88VI Receipt5 - AA<br>BAR2<br>BAR2             | QAExternal<br>CPSsales1<br>iPad<br>KAE-PC<br>mycostest<br>BENZ<br>AOAAAE2<br>CPS-iBad<br>Uthen's Pad<br>icpsteam's iPad                        | Main<br>Main<br>Main<br>Main<br>Main<br>Main<br>Main<br>Main | Restaurant<br>Restaurant<br>Restaurant<br>Restaurant<br>Restaurant<br>Restaurant<br>Restaurant<br>Restaurant<br>Restaurant<br>Restaurant |          |     |            |
| ort Options<br>se Options<br>virving Range<br>vermit Form<br>Juick Sales Button Setup<br>Juicks Sales Button Setup<br>Juotes<br>Lain Check<br>Lelease Form<br>Leturn Reason                                                                                                    | Kitchen<br>Kitchen<br>Dan<br>EPSON TM-T88V Raceipt5 (Copy 1)<br>EPSON TM-T88V Raceipt5<br>EPSON TM-T88V Raceipt5-AA<br>EPSON TM-T88VI Raceipt5-AA<br>ERSON TM-T88VI Raceipt5-AA<br>BAR2                                    | QExternal<br>CPSsales1<br>IPad<br>KAE-PC<br>Mycosteat<br>BENZ<br>ADAAAE2<br>CRE-ibad<br>Uthen's Pad<br>icpsteams's IPad                        | Main<br>Main<br>Main<br>Main<br>Main<br>Main<br>Main<br>Main | Restaurant<br>Restaurant<br>Restaurant<br>Restaurant<br>Restaurant<br>Restaurant<br>Restaurant<br>Restaurant<br>Restaurant<br>Restaurant |          |     |            |
| or Uptions<br>is Options<br>is Options<br>vermit Form<br>juck Sales Button Setup<br>jucks Sales Button Setup<br>jucks<br>in Check<br>lefease Form<br>leturn Reason<br>oom Charge                                                                                                    | Kitchen<br>Kitchen<br>Dan<br>EPSON TM-T88V Raceipt5 (Copy 1)<br>EPSON TM-T88V Raceipt5 (Copy 1)<br>EPSON TM-T88V Raceipt5-AA<br>EPSON TM-T88VI Raceipt5-AA<br>BAR2<br>BAR2                                                 | QAExternal<br>CPSales1<br>Pad<br>KAE-PC<br>mycostest<br>BENZ<br>AOAAAE2<br>CBE-Bad<br>Uthen's IPad<br>icpsteams's IPad                         | Main<br>Main<br>Main<br>Main<br>Main<br>Main<br>Main<br>Main | Restaurant<br>Restaurant<br>Restaurant<br>Restaurant<br>Restaurant<br>Restaurant<br>Restaurant<br>Restaurant<br>Restaurant<br>Restaurant |          |     |            |
| ort Options<br>es Options<br>es Options<br>remit Form<br>juick Sales Button Setup<br>juicks<br>lain Check<br>Leiease Form<br>Leturn Reason<br>Goom Charge<br>ale Delete Reason                                                                                                    | Kitchen<br>Kitchen<br>Dan<br>EPSON TM-TB8V Receipt5 (Copy 1)<br>EPSON TM-TB8V Receipt5 (Copy 1)<br>EPSON TM-TB8V Receipt5 A<br>EPSON TM-TB8VI Receipt5 A<br>EPSON TM-TB8VI Receipt5 A<br>ERSON TM-TB8VI Receipt5 A<br>BAR2 | QAExternal<br>CPSsales1<br>Pad<br>KAE-PC<br>mycostest<br>BENZ<br>AOAAAE2<br>CPE-Taba<br>Uthen's Pad<br>icpsteams's iPad                        | Main<br>Main<br>Main<br>Main<br>Main<br>Main<br>Main<br>Main | Restaurant<br>Restaurant<br>Restaurant<br>Restaurant<br>Restaurant<br>Restaurant<br>Restaurant<br>Restaurant<br>Restaurant<br>Restaurant |          |     |            |
| sort options<br>es Options<br>Priving Range<br>Varment Methods<br>Varmit Form<br>Juick Sales Button Setup<br>Juicks Sales Button Setup<br>Juicks<br>Lain Check<br>Itelans Reason<br>Return Reason<br>Room Charge<br>Sale Delete Reason<br>Sale Setup Reason                                                                                                    | Kitchen<br>Kitchen<br>Dan<br>EPSON TM-TB8V Raceipt5 (Copy 1)<br>EPSON TM-TB8V Raceipt5 (Copy 1)<br>EPSON TM-TB8V Raceipt5 A<br>EPSON TM-TB8VI Raceipt5 A<br>BAR2<br>BAR2                                                   | QAExternal<br>CPGs84s1<br>Pad<br>KAE-PC<br>mycostest<br>BENZ<br>AOAAAE2<br>CRE <sup>1</sup> 824<br>Uthen's Pad<br>icpsteams's IPad             | Main<br>Main<br>Main<br>Main<br>Main<br>Main<br>Main<br>Main | Restaurant<br>Restaurant<br>Restaurant<br>Restaurant<br>Restaurant<br>Restaurant<br>Restaurant<br>Restaurant<br>Restaurant<br>Restaurant |          |     |            |
| ort Options<br>es Options<br>es Options<br>rermit Form<br>juick Sales Button Setup<br>juicks<br>lain Check<br>Lelease Form<br>Leturn Reason<br>Goom Charge<br>alse Delete Reason<br>Jales D                                                                                                    | Kitchen<br>Kitchen<br>Dan<br>EPSON TM-TB8V Receipt5 (Copy 1)<br>EPSON TM-TB8V Receipt5 (Copy 1)<br>EPSON TM-TB8V Receipt5-AA<br>EPSON TM-TB8VI Receipt5-AA<br>BAR2<br>BAR2                                                 | QAExternal<br>CPSsales1<br>Pad<br>KAE-PC<br>mycostest<br>BENZ<br>AOAAAC2<br>AOAAAC2<br>AOAAAC2<br>Creciao-4<br>Uther's Pad<br>Kcpsteams's iPad | Main<br>Main<br>Main<br>Main<br>Main<br>Main<br>Main<br>Main | Restaurant<br>Restaurant<br>Restaurant<br>Restaurant<br>Restaurant<br>Restaurant<br>Restaurant<br>Restaurant<br>Restaurant<br>Restaurant |          |     |            |
| sort options<br>es Options<br>Driving Range<br>Asyment Methods<br>Permit Form<br>Quick Sales Button Setup<br>Quick Sales Button Setup<br>Quick Sales Button Setup<br>Return Reason<br>Return Reason<br>Room Charge<br>Sale Delete Reason<br>Sales by Terminal<br>Smart Card<br>Underso Busyes                                                                  | Kitchen<br>Kitchen<br>Dan<br>EPSON TM-TB8V Raceipt5 (Copy 1)<br>EPSON TM-TB8V Raceipt5 (Copy 1)<br>EPSON TM-TB8V Raceipt5-AA<br>EPSON TM-TB8VI Raceipt5-AA<br>BAR2<br>BAR2                                                 | QAExternal<br>CPSsMe11<br>Pad<br>KAE-PC<br>mycosteat<br>BENZ<br>AOAAAE2<br>CRE <sup>1</sup> Bad<br>Uthen's Pad<br>icpsteams's IPad             | Main<br>Main<br>Main<br>Main<br>Main<br>Main<br>Main<br>Main | Restaurant<br>Restaurant<br>Restaurant<br>Restaurant<br>Restaurant<br>Restaurant<br>Restaurant<br>Restaurant<br>Restaurant<br>Restaurant |          |     | Berrove    |
| oort Options<br>ex Options<br>ex Options<br>Parvinet Nethods<br>Parvinet Nethods<br>Valotes<br>Juick Sales Button Setup<br>Juick Sales Button Setup<br>Juick Sales<br>Return Reason<br>Return Reason<br>Return Reason<br>Sale Delete Reason<br>Sale Delete Reason<br>Sale Sale V Terminal<br>Sindst Card<br>Sindst Card<br>Sindst Card<br>Hom Reason           | Kitchen<br>Kitchen<br>Dan<br>EPSON TM-TB8V Raceipt5 (Copy 1)<br>EPSON TM-TB8V Raceipt5 (Copy 1)<br>EPSON TM-TB8V Raceipt5-AA<br>EPSON TM-TB8VF Raceipt5-AA<br>BAR2<br>QSR Department:                                      | QAExternal<br>CPGsalec1<br>Pad<br>KAE-PC<br>mycosteat<br>BENZ<br>ADAAE2<br>CRC:Bad<br>Uther's Pad<br>icpsteams's Pad                           | Main<br>Main<br>Main<br>Main<br>Main<br>Main<br>Main<br>Main | Aestaurant<br>Restaurant<br>Restaurant<br>Restaurant<br>Restaurant<br>Restaurant<br>Restaurant<br>Restaurant<br>Restaurant               |          |     | Remove     |
| port options<br>es Options<br>Driving Range<br>Parmiet Methods<br>Permit Form<br>Quotes<br>Rain Check<br>Release Form<br>Return Reason<br>Reom Charge<br>Sale Delete Reason<br>Sales Differminal<br>Smart Card<br>Unclose Reason                                                                                                    | Kitchen<br>Kitchen<br>Dan<br>EPSON TM-TB8V Receipt5 (Copy 1)<br>EPSON TM-TB8V Receipt5 (Copy 1)<br>EPSON TM-TB8V Receipt5-AA<br>EPSON TM-TB8VI Receipt5-AA<br>BAR2<br>BAR2<br>QSR Department:                              | QAExternal<br>CPGs48e1<br>Pad<br>KAE-PC<br>mycosteat<br>BENZ<br>AOAAAE2<br>CRE <sup>1</sup> Bad<br>Uthen's Bad<br>icpsteams's IPad             | Main<br>Main<br>Main<br>Main<br>Main<br>Main<br>Main<br>Main | Aestaurant<br>Restaurant<br>Restaurant<br>Restaurant<br>Restaurant<br>Restaurant<br>Restaurant<br>Restaurant<br>Restaurant               |          |     | Remove     |
| port options<br>es Options<br>Priving Range<br>Payment Methods<br>Payment Methods<br>Voick Sales Button Setup<br>Quotes<br>Kain Check<br>Release Form<br>Return Reason<br>Return Reason<br>Sales Sale Delete Reason<br>Sales Dy Terminal<br>Smart Card<br>Uniclose Reason<br>Void Printed Item Reason<br>unity                                                 | Kitchen<br>Kitchen<br>Dan<br>EPSON TM-TB8V Receipt5 (Copy 1)<br>EPSON TM-TB8V Receipt5 (Copy 1)<br>EPSON TM-TB8V Receipt5 A<br>EPSON TM-TB8VI Receipt5 AA<br>BAR2<br>QSR Department:                                       | QAExternal<br>CPGsalec1<br>Pad<br>KAE-PC<br>mycosteat<br>BENZ<br>ADAAE2<br>CPC:Bad<br>Uther's Pad<br>icpsteams's Pad                           | Main<br>Main<br>Main<br>Main<br>Main<br>Main<br>Main<br>Main | Aestaurant<br>Aestaurant<br>Aestaurant<br>Aestaurant<br>Aestaurant<br>Aestaurant<br>Restaurant<br>Restaurant<br>Restaurant<br>Restaurant |          |     | Remove     |
| port options<br>es Options<br>Driving Range<br>Parmiet Methods<br>Permit Form<br>Quotes<br>Kain Check<br>Release Form<br>Return Reason<br>Room Charge<br>Sale Delete Reason<br>Sales Determinal<br>Smart Card<br>Unclose Reason<br>Void Printed Item Reason<br>curity<br>tekeeper                                                                              | Kitchen<br>Kitchen<br>Dan<br>EPSON TM-TB8V Raceipt5 (Copy 1)<br>EPSON TM-TB8V Raceipt5 (Copy 1)<br>EPSON TM-TB8V Raceipt5 - AA<br>EPSON TM-TB8VI Raceipt5 - AA<br>EAR2<br>BAR2<br>QSR Department:<br>Cancel Save           | QAExternal<br>CPSsMe11<br>Pad<br>KAE-PC<br>mycosteat<br>BENZ<br>AOAAAE2<br>CPS-iBad<br>Uthen's Pad<br>icpsteams's iPad                         | Main<br>Main<br>Main<br>Main<br>Main<br>Main<br>Main<br>Main | Restburant<br>Restaurant<br>Restaurant<br>Restaurant<br>Restaurant<br>Restaurant<br>Restaurant<br>Restaurant<br>Restaurant               |          |     | Remove     |
| port options<br>eso Options<br>Driving Range<br>Payment Nethods<br>Permit Form<br>Quotes<br>Rain Check Button Setup<br>Quotes<br>Rain Check Button Setup<br>Quotes<br>Relation Relation<br>Relation Setup<br>Relation Relation<br>Sales Delete Reason<br>Sales Dely Terminal<br>Smart Card<br>Unclose Reason<br>Void Printed Item Reason<br>aurity<br>Hekepper | Kitchen<br>Kitchen<br>Dan<br>EPSON TM-TB8V Receipt5 (Copy 1)<br>EPSON TM-TB8V Receipt5 (Copy 1)<br>EPSON TM-TB8V Receipt5 AD<br>EPSON TM-TB8VI Receipt5 AA<br>BAR2<br>QSR Department:                                      | QAExternal<br>CPGsalea1<br>Pad<br>KAE-PC<br>my-costeat<br>BENZ<br>ADAAE2<br>CRC:Bad<br>Uthen's Pad<br>Kcpsteams's Pad                          | Main<br>Main<br>Main<br>Main<br>Main<br>Main<br>Main<br>Main | Aestaurant<br>Aestaurant<br>Restaurant<br>Restaurant<br>Restaurant<br>Restaurant<br>Restaurant<br>Restaurant<br>Restaurant<br>Restaurant |          |     | Remove     |

Go to Tools > Options > Reference Tables > Sales Category > Remote Printing. Select an iOS Terminal. The server direct printer name will show in the drop down. Simply add it like you would a LAN printer.

| Option List                 | Terminal In                                                                                           | iformatic |  |  |  |  |
|-----------------------------|----------------------------------------------------------------------------------------------------|-----------|--|--|--|--|
|                             | Terminal Setting                                                                                      |           |  |  |  |  |
| ⊕ Credit Card/Gift Card/ACH | In Change Setting:                                                                                    |           |  |  |  |  |
| Customer Management Options |                                                                                                    |           |  |  |  |  |
| - Employee                  |                                                                                                    |           |  |  |  |  |
| General Options             | Approved                                                                                              |           |  |  |  |  |
| Global Options              | - Credit card:                                                                                        |           |  |  |  |  |
| – Handicap                  |                                                                                                    | _   /     |  |  |  |  |
| Hardware/Receipt            | Credit Server (URL):                                                                                  |           |  |  |  |  |
| - Inventory Options         | User Name:                                                                                            |           |  |  |  |  |
| E Lovalty Options           |                                                                                                    | =         |  |  |  |  |
| Reference Tables            | User Tuken:                                                                                           |           |  |  |  |  |
| – Block Item Category       | Credit Card Parent Terminal: Update Terminal List                                                     |           |  |  |  |  |
| Calendar                    | Monaris Tableside Vinn-Integrated Credit Cards/must run credit card transactions on a separate device | <u> </u>  |  |  |  |  |
| - Color Code                |                                                                                                    | -/        |  |  |  |  |
| - Coupon                    | Receipt:                                                                                              |           |  |  |  |  |
| - Coupon Setup              | mail Receipt: CPS AIR Receipt Email Template                                                          | •         |  |  |  |  |
| - Currency Exchange Rate    |                                                                                                    | -   /     |  |  |  |  |
| – Customer Class            | Receipt Printer:                                                                                      |           |  |  |  |  |
| - Customer Group            | -Payment Methods Accented                                                                             |           |  |  |  |  |
| - Customer Occupations      | Payment metrious Accepted.                                                                            |           |  |  |  |  |
| - Customer Student Status   | Member Account Debit Card Debit Card Define - Visa                                                    |           |  |  |  |  |
| - Customer Suffix Name      | M Cash M PAPER GIFT CARDS M Offline - Mastercard                                                      |           |  |  |  |  |
| - Customer Title Name       | i Missei card i Stan chaige i Offine - Aniex<br>IVisa I Stan Golf Ride IV Offine - Debit              |           |  |  |  |  |
| – Customer Type             | American Express O On Line Member Payments I Staff Payment                                            |           |  |  |  |  |
| Department                  | ☑ Gift Card ☑ Misc Receivable                                                                         |           |  |  |  |  |
| Discount Button Setup       |                                                                                                    | ct all    |  |  |  |  |
| Discount Tee Time           | Default Value                                                                                         |           |  |  |  |  |
| - FB Web Order ZipCode      |                                                                                                    |           |  |  |  |  |
| Gratuity                    |                                                                                                    |           |  |  |  |  |
| – Item Kits                 | Discount Button Setup                                                                                 |           |  |  |  |  |
| - Location Code             | Specify Discount value for each button. Discount to Cost                                              |           |  |  |  |  |
| - Lost Opportunity Reason   |                                                                                                    |           |  |  |  |  |
| - Nationality Information   | Discount Button 1:  5 🔅 Discount Button 4:  20 🔅 Discount Button 7:  40 🔅                             |           |  |  |  |  |
| - Payout Description        | Discount Button 2: 10   Discount Button 5: 25  Discount Button 8: 50                                  |           |  |  |  |  |
| - Picking Location Code     |                                                                                                    |           |  |  |  |  |
| PMS Itemizer                | Discount Button 3: 15   Discount Button 6: 30   Discount Button 9: 100                                |           |  |  |  |  |
| - Profit Center             |                                                                                                    | /         |  |  |  |  |
| - Sales Referrals           | other options:                                                                                        |           |  |  |  |  |
| – Sales Types               | Show line items as included tax price?                                                                |           |  |  |  |  |
| Season Code                 | Default to 'A Cash Account' Approval for Inventory Check In Required                                  |           |  |  |  |  |
| Store Group                 | Check In Outlines                                                                                     |           |  |  |  |  |
| - Store Information         | Check-In Settings.                                                                                    |           |  |  |  |  |
| Terminal Groun              | Allow Check-In: 30 🕂 minutes before Tee-time Allow Check-In: 30 🕂 minutes after Tee-time              |           |  |  |  |  |
| - Terminal Information      |                                                                                                    |           |  |  |  |  |
| Web Store Departments       | Welcome Screen Settings:                                                                              |           |  |  |  |  |
| Report Options              | Splash image: Logo image:                                                                             |           |  |  |  |  |
| Sales Options               |                                                                                                    |           |  |  |  |  |
| - TimeKeeper                | birdsfootsplash.png                                                                                   |           |  |  |  |  |
| Ппексере                    | M Burdstoot                                                                                           |           |  |  |  |  |
|                             | Golf Club                                                                                             |           |  |  |  |  |
|                             |                                                                                                    |           |  |  |  |  |
|                             | Footer text:                                                                                          |           |  |  |  |  |
|                             |                                                                                                    |           |  |  |  |  |
|                             |                                                                                                    | ^         |  |  |  |  |
|                             |                                                                                                    |           |  |  |  |  |
|                             |                                                                                                    |           |  |  |  |  |
|                             | NOTE: After updated informations on the option, Please re-connection app on your device again.        |           |  |  |  |  |
|                             |                                                                                                    |           |  |  |  |  |
| J                           | Save Cancel Test In Co                                                                                | nnection  |  |  |  |  |

### Local Printer Setup in POSExpress v3.0

Go to Tools > Options > Reference Tables > Terminal Information > Select an iOS Terminal. Then, select the iOS Settings tab. Here you can set a Receipt Printer and check the Cash Drawer Checkbox. The server direct printer name will show in the drop down.